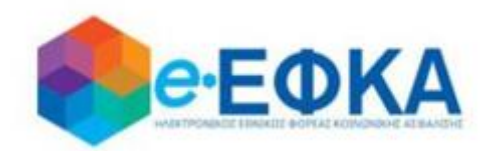

## Διαχείριση Αιτημάτων Παρόχων Ληξιπρόθεσμων Υγείας

## Εγχειρίδιο Χρήσης της ηλεκτρονικής πλατφόρμας-μηχανισμού εκκαθάρισης από τον e-EΦKA των ληξιπρόθεσμων υποχρεώσεων κλ. Υγείας των τ. ΦΚΑ που εντάχθηκαν στον ΕΟΠΥΥ

Version 1.06 26/08/2020

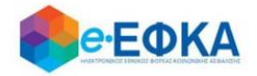

### Περιεχόμενα

| 1.         | Εισαγωγή3                                                                                                    |
|------------|----------------------------------------------------------------------------------------------------|
| A. ¢       | ΟΥΣΙΚΑ ΠΡΟΣΩΠΑ4                                                                                                    |
| A.1.       | Είσοδος στη «Διαχείριση Αιτημάτων Παρόχων Ληξιπρόθεσμων Υγείας» για Φυσικά<br>Πρόσωπα5                                                                              |
| A.2.       | Στοιχεία λογαριασμού για Φυσικά Πρόσωπα6                                                                                                    |
| A.3.       | Πώς κάνω νέα υποβολή9                                                                                                    |
| A3.1       | L Υποβολή φορολογικών παραστατικών12                                                                                                    |
| A3.2       | 2 Ειδική περίπτωση μη ύπαρξης φορολογικών παραστατικών για συμβεβλημένους<br>Ιδιώτες Ιατρούς και Συμβεβλημένους λοιπών παροχών υπηρεσιών υγείας -πλην Ιατρών-<br>13 |
| A.4.       | Πώς βλέπω τις αιτήσεις μου15                                                                                                    |
| A.5.       | Πώς βλέπω τις υποβολές μου16                                                                                                    |
| A.6.       | Αποστολή Παρατηρήσεων19                                                                                                    |
| B. N       | ΟΜΙΚΑ ΠΡΟΣΩΠΑ                                                                                                    |
| B.1.       | Είσοδος στη «Διαχείριση Αιτημάτων Παρόχων Ληξιπρόθεσμων Υγείας» για Νομικά<br>Πρόσωπα                                                                               |
| B.2.       | Στοιχεία λογαριασμού Νομικών Προσώπων22                                                                                                    |
| <b>B.3</b> | Πώς κάνω νέα υποβολή                                                                                                    |
| <b>B.4</b> | Πώς βλέπω τις Αιτήσεις μου30                                                                                                    |
| B.5        | Πώς βλέπω τις Υποβολές μου32                                                                                                    |
| B.6        | Αποστολή Παρατηρήσεων                                                                                                    |

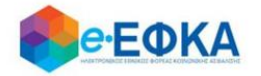

#### 1. Εισαγωγή

Το παρόν εγχειρίδιο οδηγιών αφορά την ηλεκτρονική πλατφόρμα όπως αυτή προβλέφθηκε από το άρθρο 118 του ν. 4714/2020 (ΦΕΚ 148 Α΄) και την Κ.Υ.Α. Αριθμ. οικ. 32518/10263/10-8-2020 (ΦΕΚ 3484 Β΄) των Υπουργών Εργασίας & Κοινωνικών Υποθέσεων και Επικρατείας.

Η υπαγωγή στην ηλεκτρονική πλατφόρμα-μηχανισμό εκκαθάρισης <u>είναι</u> <u>προαιρετική</u> και προϋποθέτει την παραίτηση των ιδιωτών-παρόχων από τις αξιώσεις τόκων υπερημερίας και αποζημιώσεων για έξοδα είσπραξης, με αντάλλαγμα την τακτοποίηση των ληξιπρόθεσμων προς αυτούς οφειλών.

Σημειώνεται ότι σε περίπτωση μη υπαγωγής στον παραπάνω μηχανισμό δεν θίγονται οι αξιώσεις των ιδιωτών παρόχων, συμπεριλαμβανομένων των τόκων υπερημερίας και λοιπών εξόδων δυνάμει της Οδηγίας 2011/7/ΕΕ.

Εφιστάται η προσοχή στις προθεσμίες της παρ. 1.α) του άρθρου 12 του ν. 4578/18, όπως τροποποιήθηκε με το άρθ. 41 του ν. 4647/2019, καθώς και στις διατάξεις της παρ. 10 του προαναφερόμενου άρθρου.

Το εγχειρίδιο χωρίζεται σε δύο μέρη, το πρώτο μέρος περιγράφει τη διαδικασία υποβολής των παρόχων φυσικών προσώπων, ενώ το δεύτερο μέρος περιγράφει τη διαδικασία υποβολής των παρόχων νομικών προσώπων.

Προκειμένου να περιοριστούν στο ελάχιστο τα σφάλματα υποβολής και άρα ο χρόνος εξόφλησης των υποβληθέντων και εγκριθέντων παραστατικών, παρακαλούνται οι πάροχοι να διαβάσουν προσεκτικά τις οδηγίες του παρόντος εγχειριδίου πριν εκκινήσουν τη διαδικασία υποβολής.

Σε περίπτωση ερωτημάτων ή παρατηρήσεων επί της διαδικασίας προτρέπονται οι πάροχοι να χρησιμοποιήσουν τη σχετική φόρμα αποστολής παρατηρήσεων (βλ. ενότητα Α6 και Β6 του παρόντος) <u>πριν την υποβολή των αιτήσεών τους</u> ώστε να είναι βέβαιοι ότι αυτή έχει γίνει με τον προσήκοντα τρόπο.

Συνοπτικά, η διαδικασία που θα ακολουθηθεί (και που περιγράφεται αναλυτικά στο παρόν εγχειρίδιο) προβλέπει ότι ο κάθε πάροχος θα καταχωρήσει τα παραστατικά που κρίνονται ως «ληξιπρόθεσμα υγείας των τ. Φορέων» δυνάμει του αρθ. 12 του ν. 4578/2018, ανά τ. Φορέα και που επιθυμεί να εξοφληθούν μέσω της ηλεκτρονικής πλατφόρμας (όπως προβλέπεται από τις διατάξεις του αρθ. 118 του ν. 4714/2020).

Η υποβολή θα γίνεται ανά τ. Φορέα προκειμένου η Υπηρεσία να επεξεργάζεται αντίστοιχα την αίτηση ανά τ. Φορέα.

Εφιστάται ιδιαίτερη προσοχή στην ορθότητα των στοιχείων που καταχωρούνται, καθώς αυτά δύναται να διορθωθούν μόνο κατά το στάδιο της καταχώρησης και **όχι μετά την υποβολή**.

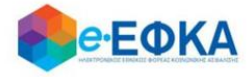

## Α. ΦΥΣΙΚΑ ΠΡΟΣΩΠΑ

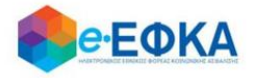

#### A.1. Είσοδος στη «Διαχείριση Αιτημάτων Παρόχων Ληξιπρόθεσμων Υγείας» για Φυσικά Πρόσωπα

Ο χρήστης θα πρέπει να μεταβεί στον παρακάτω σύνδεσμο

https://apps.ika.gr/health

Ανακατευθύνεται αυτόματα στην ιστοσελίδα του gov.gr για να προχωρήσει σε πιστοποίηση μέσω του λογαριασμού TAXISnet που διαθέτει.

| Σύνδεση με κωδικούς ΤΑΧΙSNET<br>Συνέχεια στο ΤΑΧISNET |
|-------------------------------------------------------|

Στη συνέχεια, συμπληρώνει τους προσωπικούς κωδικούς **TaxisNet** του Παρόχου για να γίνει η πιστοποίηση και επιλέγει **«Είσοδος»** 

| ¥   | <b>ΑΑΔΕ</b><br>Ανεξάρτητη Αρχή<br>Δημοσίων Εσόδων                                                                                                    | ЕЛЛНИКН АНМОКРАТІА 🊯 |
|-----|----------------------------------------------------------------------------------------------------|----------------------|
| htt | O://QN LINE UNTPEOIES                                                                                                    |                      |
|     | ΚΑΛΩΣ ΗΛΘΑΤΕ ΣΤΗΝ ΣΕΛΙΔΑ ΕΙΣΟΔΟΥ ΤΩΝ ΥΠΗΡΕΣΙΩΝ WI<br>ΠΑΡΑΚΑΛΟΥΜΕ ΕΙΣΑΓΕΤΕ ΤΟΥΣ ΚΩΔΙΚΟΥΣ ΤΑΧΙSNET ΓΙΑ ΤΗΝ ΕΙΣΟΔΟ ΣΑ<br>Username:<br>Password:<br>Είσοδος Επαναφορά | ΈΒ.<br>Σ ΣΤΟ ΣΥΣΤΗΜΑ |

Ακολούθως θα πρέπει να εξουσιοδοτήσει το σύστημα, ώστε να έχει πρόσβαση στα στοιχεία του που τηρούνται στην ΑΑΔΕ. Η εξουσιοδότηση δίδεται με το «κλικάρισμα» πάνω στο σχετικό πεδίο.

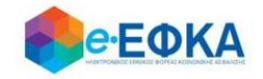

|                      | <b>ΑΑΔΕ</b><br>Ανεξάρτητη Αρχή<br>Δημοσίων Εσόδων |                                                                                                | ΕΛΛΗΝΙΚΗ ΔΗΜΟΚΡΑΤΙΑ                                         |          |               |  |  |  |  |
|----------------------|---------------------------------------------------|------------------------------------------------------------------------------------------------|-------------------------------------------------------------|----------|---------------|--|--|--|--|
| h                    |                                                   | ΝΕ υηηρεσίες                                                                                   |                                                             |          | ΥΠΗΡΕΣΙΕΣ WEB |  |  |  |  |
| Εζουσιοδο<br>Εξουσιο | ώ τον εξυπηρετητή του ΕΦΚΑ<br>δότηση              | ΑΑΔΕ - ΚΑΛΩΣ ΗΛΘΑΤΕ ΣΤΙΣ ΥΙ<br>Παρακαλούμε επιβεβαι<br>να προσπελάσει στοιχεία μου (ΑΦΜ, Όνομα | <b>ΤΗΡΕΣΙΕΣ WEB</b><br>ώστε:<br>1, Επώνυμο) που τηρούνται σ | την ΑΑΔΕ |               |  |  |  |  |

Ελέγχει αν το Α.Φ.Μ. που εμφανίζεται στη οθόνη είναι το σωστό (αν δηλαδή ταυτίζεται με το Α.Φ.Μ. του Παρόχου) και επιλέγει **«Είσοδος»** 

| Σύνδεση Χρήστη TAXISNET |                |
|-------------------------|----------------|
| Επιχείρηση/Πολίτης      |                |
| A.Φ.M.:                 |                |
|                         | Είσοδος        |
| Αποσύνδεση              | Οδηγίες Χρήσης |

Η είσοδος στην πλατφόρμα «Διαχείριση Αιτημάτων Παρόχων Ληξιπρόθεσμων Υγείας» έχει ολοκληρωθεί.

#### Α.2. Στοιχεία λογαριασμού για Φυσικά Πρόσωπα

Την πρώτη φορά που συνδέεται ο χρήστης, μεταφέρεται αυτόματα στην οθόνη «Ολογαριασμός μου – Τα Στοιχεία μου»

και καλείται να συμπληρώσει όλα τα απαιτούμενα στοιχεία που δεν έχουν προσυμπληρωθεί.

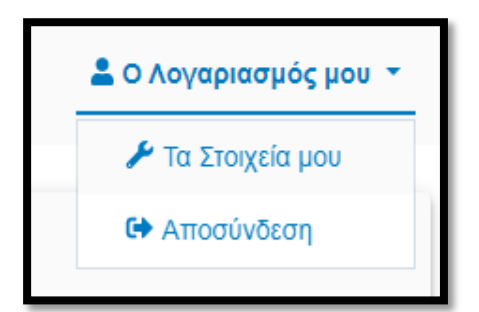

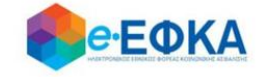

| <b>Θ</b> ΘΕΦΚΑ                           |                    |                                   |                              |                                        |                       |                  |                     |             | 💄 Ο Λογαριασμός μ |
|------------------------------------------|--------------------|-----------------------------------|------------------------------|----------------------------------------|-----------------------|------------------|---------------------|-------------|-------------------|
|                                          |                    |                                   |                              |                                        |                       |                  |                     |             |                   |
| Στοιχεία Χρήστη                          |                    |                                   |                              |                                        |                       |                  |                     |             |                   |
| Επώνυμο*                                 | ******             | *                                 |                              | Πατρώνυμο*                             | *****                 | ******           |                     | Πάροχος     | ¥                 |
| Όνομα*                                   | ******             | ****                              |                              | ΑΦΜ*                                   | *****                 |                  | Κατηγορία Δαπάνης * | Επιλέξτε    |                   |
| 5                                        |                    |                                   |                              |                                        |                       |                  |                     |             |                   |
| 2101χεία Διευθυνοτης                     |                    |                                   |                              |                                        |                       |                  |                     |             |                   |
| Διεύθυνση *                              | ******             | **                                |                              | Т.К.*                                  | ****                  |                  | Τηλέφωνο*           | *****       |                   |
| Πόλη*                                    | ******             | ***                               |                              | Email*                                 |                       | Κινητό τηλέφωνο* |                     | *****       |                   |
| Στοινεία Τραπεζικού Δονα                 |                    |                                   |                              |                                        |                       |                  |                     |             |                   |
|                                          | phaopoo            |                                   |                              |                                        |                       |                  |                     |             |                   |
| Τράπεζα *                                |                    | Επιλέξτε                          |                              | Ŧ                                      | IBAN *                | GR               |                     |             |                   |
|                                          |                    |                                   |                              |                                        |                       |                  |                     |             |                   |
| Στοιχεία Εξαγοράς / Συγχα                | ώνευσης            | ίται ο μημ πάρογος και σε δεύτερο | ນດຈົ່ນດ ດາຫຼວຄັດແບບໃດການ ຄ.ແ | rati zauc autan ur annut Buanhaun      | www.ereu.chelogo      |                  |                     |             |                   |
| <ul> <li>Έξαγορά / Συγχώνευση</li> </ul> | ovecong, nacronole |                                   | Xbooo augosikoosiani h       | είαςο τους σχεσή, με παροχή οικαιολογή |                       |                  |                     |             |                   |
| Στοινεία Εκνιμοάσειμι                    |                    |                                   |                              |                                        |                       |                  |                     |             |                   |
|                                          |                    |                                   |                              |                                        |                       |                  | Néo                 | ος Εκδοχέας |                   |
|                                          | A/A                |                                   |                              |                                        | Επωνυμία              | A.Φ.M.           | _                   |             |                   |
|                                          |                    |                                   |                              |                                        | No records available. |                  |                     | ÷           |                   |
|                                          |                    |                                   |                              |                                        |                       |                  |                     |             |                   |
|                                          |                    |                                   |                              |                                        | 🔒 Αποθήκευση          |                  |                     |             |                   |

Στην εικόνα που ακολουθεί, φαίνονται τα στοιχεία της καρτέλας του χρήστη.

Πιο συγκεκριμένα:

- Επώνυμο Προσυμπληρώνεται από τα στοιχεία που επιστρέφονται από την ΑΑΔΕ και δεν τροποποιείται
- <u>Όνομα</u> Προσυμπληρώνεται από τα στοιχεία που επιστρέφονται από την ΑΑΔΕ και δεν τροποποιείται
- <u>Πατρώνυμο</u> Προσυμπληρώνεται από τα στοιχεία που επιστρέφονται από

την ΑΑΔΕ και δεν τροποποιείται

- <u>ΑΦΜ</u> Προσυμπληρώνεται από τα στοιχεία που επιστρέφονται από την ΑΑΔΕ και δεν τροποποιείται
- Κατηγορία Συμπληρώνεται αυτόματα «Πάροχος»
- Κατηγορία Δαπάνης Ο χρήστης πρέπει να επιλέξει μια από τις παρακάτω κατηγορίες δαπάνης.
  - ο Συμβεβλημένοι Ιδιώτες Ιατροί
  - ο Προμηθευτές Υγειονομικού και Λοιπού Υλικού
  - Συμβεβλημένοι Λοιπών Παροχών Υπηρεσιών Υγείας <u>-πλην</u>
     <u>Ιατρών-</u> (Φυσικοθεραπευτές, Λογοθεραπευτές κλπ.)
  - ο Φαρμακεία
- <u>Στοιχεία Επικοινωνίας</u> Ο χρήστης πρέπει να συμπληρώσει όσα από τα στοιχεία δεν έρχονται προσυμπληρωμένα

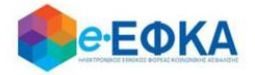

- ο Διεύθυνση
- ο Πόλη
- o TK
- o Email
- ο Τηλέφωνο
- ο Κινητό Τηλέφωνο
- Στοιχεία Τραπεζικού Λογαριασμού Ο χρήστης πρέπει να συμπληρώσει την επιθυμητή Τράπεζα και τον αριθμό IBAN που θα χρησιμοποιηθεί για την εκκαθάριση.
  - ο Τράπεζα
  - o IBAN

#### <u>Προσοχή!</u> Ο τραπεζικός λογαριασμός που θα καταχωρηθεί πρέπει να εμφανίζει ως δικαιούχο τον πάροχο.

Στοιχεία Εκχωρήσεων – Εφόσον έχουν εκχωρηθεί παραστατικά, ο χρήστης έχει τη δυνατότητα να επιλέξει τον/τους εκδοχείς από την εμφανιζόμενη λίστα ή να προσθέσει εκδοχείς που δεν περιλαμβάνονται στη λίστα. Αρχικά, επιλέγει «Νέος Εκδοχέας» και είτε διαλέγει κάποιον από τους διαθέσιμους είτε επιλέγει να προσθέσει νέο και καταχωρεί την επωνυμία και το ΑΦΜ του εκδοχέα. Επιλέγοντας «Προσθήκη», ο εκδοχέας προστίθεται στη λίστα. Ο χρήστης έχει τη δυνατότητα να προσθέσει όσους εκδοχείς επιθυμεί.

| L.N.:                                                                                 | K#3#0                                                                          | THV/SMUAA                                           |               |  |  |  |  |  |  |
|---------------------------------------------------------------------------------------|--------------------------------------------------------------------------------|-----------------------------------------------------|---------------|--|--|--|--|--|--|
| Προσθήκη                                                                              |                                                                                |                                                     |               |  |  |  |  |  |  |
| <ul> <li>Επιλογή απο έτοιμη λίστα</li> <li>Προσθήκη Νέου</li> <li>Εκδοχείς</li> </ul> | J                                                                              |                                                     |               |  |  |  |  |  |  |
| Επιλέξτε έναν εκδοχέα απο την λίστα*                                                  |                                                                                |                                                     | •             |  |  |  |  |  |  |
|                                                                                       | ABC FACTORS                                                                    |                                                     | 144444        |  |  |  |  |  |  |
| Άκυρο                                                                                 | ΕΘΝΙΚΗ FACTORS ΜΟΝΟΠΡΟΣΩΠΗ Α.Ε.                                                |                                                     |               |  |  |  |  |  |  |
|                                                                                       | ΤΡΑΠΕΖΑ ΠΕΙΡΑΙΩΣ ΑΕ                                                            |                                                     |               |  |  |  |  |  |  |
| ος και σε δεύτερο χρόνο αποδεικνύεται ο μεταξύ τους ανέσο, με π                       | INTRUM HELLAS ΑΕΔΑΔΠ ενεργεί ως διαχειρίστρια κ<br>DESIGNATED ACTIVITY COMPANY | και εκπρόσωπος της εταιρείας ειδικού σκοπού PIRAEUS |               |  |  |  |  |  |  |
|                                                                                       | ΠΕΙΡΑΙΩΣ FACTORING A.E.                                                        | ΠΕΙΡΑΙΩΣ FACTORING A.E.                             |               |  |  |  |  |  |  |
| Ιαραστατικών *                                                                        | Επωνυμια Εκόστη Παρ                                                            | οαστατικών *                                        |               |  |  |  |  |  |  |
|                                                                                       |                                                                                |                                                     |               |  |  |  |  |  |  |
|                                                                                       |                                                                                |                                                     | Νέος Εκδοχέας |  |  |  |  |  |  |
| A/A                                                                                   | Επωνυμία                                                                       | А.Ф.М.                                              |               |  |  |  |  |  |  |
|                                                                                       | No records available.                                                          |                                                     | *<br>*        |  |  |  |  |  |  |
|                                                                                       |                                                                                |                                                     |               |  |  |  |  |  |  |

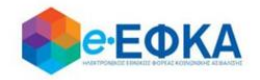

| Προσθήκη                                     | TU *          |               | Τολη      | INTERNE A |
|----------------------------------------------|---------------|---------------|-----------|-----------|
| Επιλογή απο έτοιμη λίστα<br>Στοιχεία Εκδοχέα | Προσθήκη Νέου |               |           |           |
| Επωνυμία Εκδοχέα *<br>Ε                      | ΕΚΔΟΧΈΑΣ      | ΑΦΜ Εκδοχέα * | 123456789 |           |
|                                              | Акиро         |               | Προσθήκη  |           |

Εφόσον ο χρήστης συμπληρώσει όλα τα απαιτούμενα πεδία επιλέγει «Αποθήκευση».

#### Α.3. Πώς κάνω νέα υποβολή

Ο χρήστης επιλέγει από το μενού την επιλογή «Νέα Υποβολή» και μεταβαίνει στην οθόνη καταχώρησης.

| 😭 Οι Αιτήσεις μου | 🖹 Οι Υποβολές μου | + Νέα Υποβολή<br> | 🐱 Επικοινωνία | 💄 Ο Λογαριασμός μου 🔻 |
|-------------------|-------------------|-------------------|---------------|-----------------------|
|                   |                   |                   |               |                       |
|                   |                   |                   |               |                       |

Στο αριστερό μέρος της οθόνης υπάρχουν tabs για κάθε τέως Φορέα. Ο χρήστης επιλέγει το tab του τ. Φορέα στον οποίο επιθυμεί να κάνει καταχώρηση και προσθέτει τα παραστατικά. Οι τ. Φορείς για τους οποίους υπάρχει διαθέσιμο tab καταχώρησης είναι οι παρακάτω:

- τ. ΙΚΑ-ΕΤΑΜ
- τ. ΟΠΑΔ-ΤΥΔΚΥ
- τ. ΟΑΕΕ
- τ. ΟΓΑ
- τ. ΕΤΑΠ-ΜΜΕ ΤΣΕΥΠ
- τ. ΕΤΑΑ-ΤΟΜΕΑΣ ΥΓΕΙΑΣ ΜΗΧΑΝΙΚΩΝ & ΕΡΓΟΛΗΠΤΩΝ Δ.Ε.
- τ. ΕΤΑΑ ΤΟΜΕΑΣ ΥΓΕΙΑΣ ΥΓΕΙΟΝΟΜΙΚΩΝ
- τ. ΕΤΑΑ-ΤΥΔΑ
- τ. ΕΤΑΑ-ΤΥΔΠ

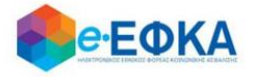

- τ. ΕΤΑΑ-ΤΥΔΕ
- τ. ΕΤΑΑ-ΤΥΣ

Η οθόνη έχει στο πάνω μέρος τα στοιχεία του τ. Φορέα που είναι επιλεγμένος, καθώς και τα βασικά στοιχεία της υποβολής:

- Επωνυμία
- ΑΦΜ τ. Φορέα
- Αριθμός Υποβολής
- Κατάσταση Αίτησης

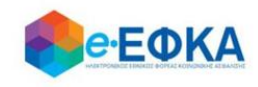

| Παραστατικά                                             |          |             |                   |                     |                  |             |                   |                       |            |          |                    |                      |   |  |
|---------------------------------------------------------|----------|-------------|-------------------|---------------------|------------------|-------------|-------------------|-----------------------|------------|----------|--------------------|----------------------|---|--|
| T.IKA-ETAM                                              | Στοιχεία | ι τ. Φορέα  |                   |                     |                  |             |                   | Στοιχεία Υποβολής     |            |          |                    |                      |   |  |
| Τ.ΟΠΑΔ-ΤΥΔΚΥ                                            | Επωνι    | ιμία: τ.ΟΓΑ |                   |                     | AΦM: 090037      | 7978        | 3 Αρ. Υποβολής: - |                       |            |          |                    | Κατάσταση Αίτησης: - |   |  |
| T.OAEE                                                  | Συ       | Jβεβλημέν   | νοι Ιδιώτες Ιατρο | i                   |                  |             |                   |                       |            |          |                    |                      |   |  |
| τ.ογα                                                   |          | A/A         | Αρ. Παραστατι     | Ημ. Έκδοσης         | Μήνας/ Έτος Υποβ | Καθαρή Αξία | Ф.П.А.            | Αιτούμενο Ποσό        | Εκχωρημένο | Εκδοχέας | Αρ. Σύμβασης Εκχώρ | Ημ. Σύμβασης Εκχ     |   |  |
| τ.ΕΤΑΠ-ΜΜΕ - ΤΣΕΥΠ                                      |          | + Fia       | καταχώρηση νέου π | αραστατικού πατήστε | εδώ              |             |                   |                       |            |          |                    |                      |   |  |
| Τ.ΕΤΑΑ- ΤΟΜΕΑΣ ΥΓΕΙΑΣ<br>ΜΗΧΑΝΙΚΩΝ &<br>ΕΡΓΟΛΗΠΤΩΝ Δ.Ε. |          |             |                   |                     |                  |             | Δε                | εν βρέθηκαν τιμολόγια |            |          |                    |                      | ^ |  |
| Τ.ΕΤΑΑ Τ.ΤΟΜΕΑΣ ΥΓΕΙΑΣ<br>ΥΓΕΙΟΝΟΜΙΚΩΝ                  |          |             |                   |                     |                  |             |                   |                       |            |          |                    |                      |   |  |
| τ.ΕΤΑΑ-ΤΥΔΑ                                             |          |             |                   |                     |                  |             |                   |                       |            |          |                    |                      |   |  |
| τ.ΕΤΑΑ-ΤΥΔΠ                                             |          |             |                   |                     |                  |             |                   |                       |            |          |                    |                      |   |  |
| τ.ΕΤΑΑ-ΤΥΔΕ                                             |          |             |                   |                     |                  |             |                   |                       |            |          |                    |                      |   |  |
| τ.ΕΤΑΑ-ΤΥΣ                                              |          |             |                   |                     |                  |             |                   |                       |            |          |                    |                      |   |  |
|                                                         |          |             |                   |                     |                  |             |                   |                       |            |          |                    |                      |   |  |
|                                                         |          |             |                   |                     |                  |             |                   |                       |            |          |                    |                      |   |  |
|                                                         |          |             |                   |                     |                  |             |                   |                       |            |          |                    |                      |   |  |
|                                                         |          |             |                   |                     |                  |             |                   |                       |            |          |                    |                      |   |  |
|                                                         |          |             |                   |                     |                  |             |                   |                       |            |          |                    |                      | ~ |  |
|                                                         |          |             |                   |                     |                  | 0,00 €      | 0,00€             | 0,00 €                |            |          |                    |                      |   |  |

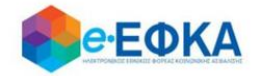

#### Α3.1 Υποβολή φορολογικών παραστατικών

Στη συνέχεια ο χρήστης, για να ξεκινήσει την υποβολή φορολογικών παραστατικών, επιλέγει την ένδειξη

Για καταχώρηση νέου παραστατικού πατήστε εδώ

και συμπληρώνει τα πεδία του παραστατικού που φαίνονται παρακάτω

- Αριθμός Παραστατικού
- Ημερομηνία Έκδοσης
- Μήνας/Ετος Υποβολής στον τ. Φορέα
- Καθαρή Αξία
- Ф.П.А.
- Αιτούμενο Ποσό

Σε περίπτωση που το παραστατικό έχει εκχωρηθεί, θα πρέπει ο χρήστης να τσεκάρει το διαθέσιμο πεδίο και στη συνέχεια να επιλέξει τον εκδοχέα από τη διαθέσιμη λίστα, καθώς και να συμπληρώσει τον αριθμό της σύμβασης εκχώρησης και την ημερομηνία αυτής. Υπενθυμίζεται ότι οι διαθέσιμοι εκδοχείς προς καταχώρηση επιλέγονται από το χρήστη στην καρτέλα του λογαριασμού του.

Ο χρήστης πατώντας «Enter» ή «Tab» στο πληκτρολόγιό του, μετακινείται στο επόμενο κελί.

Αφού συμπληρώσει τα απαραίτητα πεδία που αφορούν στο παραστατικό, το αποθηκεύει με το εικονίδιο της αποθήκευσης 🗾

Αν είναι απαραίτητο, ο χρήστης μπορεί να επεξεργαστεί οποιοδήποτε πεδίο από τα παραστατικά που έχουν προστεθεί στη λίστα επιλέγοντάς το εικονίδιο της

επεξεργασίας

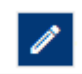

Μόλις ολοκληρώσει την επεξεργασία, στη συνέχεια επιλέγει αποθήκευση

Με το κουμπί «Προσωρινή Αποθήκευση» ο χρήστης μπορεί να αποθηκεύσει όλα τα παραστατικά που έχουν προστεθεί στη λίστα.

<u>ΠΡΟΣΟΧΗ! Η «Προσωρινή Αποθήκευση» αποθηκεύει μόνο τα παραστατικά που</u> έχουν ήδη προστεθεί στη λίστα. Τα παραστατικά που είναι ακόμα σε καταχώρηση και δεν έχουν προστεθεί ΔΕΝ αποθηκεύονται.

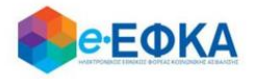

Ακολούθως προσθέτει παραστατικά με τον ίδιο τρόπο που αναφέρθηκε παραπάνω.

# A3.2 Ειδική περίπτωση μη ύπαρξης φορολογικών παραστατικών για συμβεβλημένους Ιδιώτες Ιατρούς και Συμβεβλημένους λοιπών παροχών υπηρεσιών υγείας -πλην Ιατρών-

Ακριβώς κάτω από τον πίνακα καταχώρησης φορολογικών παραστατικών υπάρχει 2ος πίνακας στον οποίο θα πρέπει οι χρήστες που δεν έχουν εκδώσει φορολογικά παραστατικά για παρασχεθείσες υπηρεσίες να συμπληρώσουν τα αντίστοιχα πεδία προκειμένου να εκδοθούν τα απαιτούμενα χρεωστικά φορολογικά παραστατικά, ήτοι:

- Ημ/νία της υποβολής της αίτησης εξόφλησης των ιατρικών πράξεων και ιατρικών επισκέψεων στον τ. Φορέα
- «Ημ/νία από» ως έναρξη της περιόδου που χορηγήθηκαν οι υπηρεσίες (πχ. από 1/1/2007) ανά κάθε αίτηση που έχει γίνει στον τ. φορέα.<sup>1</sup>
- «Ημ/νία έως» ως λήξη της περιόδου που χορηγήθηκαν οι υπηρεσίες (πχ. έως 30/10/2007) ανά κάθε αίτηση που έχει γίνει στον τ. φορέα.<sup>1</sup>
- Αξία ιατρικών επισκέψεων που ο πάροχος είχε αιτηθεί (με την αρχική του αίτηση προς τον τ. Φορέα)
- Αξία ιατρικών πράξεων που ο πάροχος είχε αιτηθεί (με την αρχική του αίτηση προς τον τ. Φορέα)

Σημειώνεται ότι οι Συμβεβλημένοι λοιπών παροχών υπηρεσιών υγείας -πλην Ιατρών- συμπληρώνουν κανονικά τα πεδία, ασχέτως δηλαδή της τιτλοφορίας ως «ιατρικές πράξεις» και «ιατρικές επισκέψεις».

<sup>&</sup>lt;sup>1</sup>: Οι πάροχοι θα πρέπει να συμπληρώσουν όσες περιόδους αντιστοιχούν σε αιτήσεις που έχουν υποβάλλει σε τ. Φορείς. Για παράδειγμα, Ιδιώτης Ιατρός έχει υποβάλει στο τ. ΤΣΑΥ μια αίτηση με ιατρικές πράξεις και ιατρικές επισκέψεις για την περίοδο 1/1/2007-30/10/2007 και μια αίτηση με ιατρικές πράξεις και ιατρικές επισκέψεις για την περίοδο 1/11/2007-31/12/2007 για τις οποίες δεν έχει εκδώσει φορολογικά παραστατικά, αντίστοιχα, στην ηλεκτρονική πλατφόρμα στον αντίστοιχο πίνακα, πρέπει να προβεί σε καταχώρηση 2 περιόδων, μία με «Ημ/νια από» 1/1/2007 και «Ημ/νία έως» 30/10/2007 και μία με «Ημ/νία από» 1/11/2007 και «Ημ/νία έως» «31/12/2007».

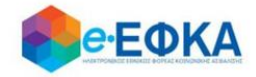

| 7<br>8<br>9<br>10 | 324         01/00/2006         04/2006           124         01/06/2006         06/2006           125         01/06/2006         06/2006           126         01/07/2006         07/2006 |  | 05/2006<br>05/2006<br>06/2006<br>07/2006 | 100,00 €<br>100,00 €<br>200,00 €<br>100,00 € |            | 24,00 €<br>24,00 €<br>48,00 €<br>24,00 € | 124.00 €<br>124.00 €<br>246.00 €<br>124.00 € |  |                       |                        |                      | 0       |
|-------------------|----------------------------------------------------------------------------------------------------|--|------------------------------------------|----------------------------------------------|------------|------------------------------------------|----------------------------------------------|--|-----------------------|------------------------|----------------------|---------|
| Περίοδοι Υπο¢     | δολής προς έχδοση τιμολογίου                                                                                                    |  |                                          | 1.100,00 €                                   |            | 264,00 €                                 | 1.364,00 €                                   |  |                       |                        |                      |         |
| A/A               | Ημ. Υποβολής                                                                                                    |  | Hµ. Anò                                  |                                              | Ημ. Έως    |                                          | Αξία Ιατρικών Επισκάψεων                     |  | Αξία Ιστρικών Πρόξεων | Συναλικό Απούμενο Πασό |                      |         |
|                   |                                                                                                    |  |                                          |                                              |            |                                          |                                              |  |                       |                        |                      |         |
| 1                 | 01/08/2005                                                                                                    |  |                                          | /2006 10/08/2006                             |            |                                          |                                              |  |                       | 1,500.00 €             |                      |         |
| 2                 | 01/09/2006                                                                                                    |  | 01/09/2006                               |                                              | 30/09/2006 |                                          | 500,00 €                                     |  | 500,00 €              | 1.000,00 €             | i i i                |         |
|                   |                                                                                                    |  |                                          |                                              |            |                                          |                                              |  |                       |                        |                      | Ţ       |
|                   |                                                                                                    |  |                                          |                                              |            |                                          | 500,00 €                                     |  | 500,00 €              | 2.500,00 4             | Προσωρινή Αποθήκευση | Υποβολή |

Όταν ο χρήστης ολοκληρώσει την προσθήκη όλων των παραστατικών του συγκεκριμένου τ. Φορέα (και των περιόδων υποβολής προς έκδοση τιμολογίων εφόσον χρειάζεται) επιλέγει κάτω δεξιά «Υποβολή».

| <b>Θ</b> ΘΈΦΚΑ                         |          |                                |                      |                        |                 |             |         |                 | 😤 Οι Αιτήσει            | ς μου 🔹   | Οι Υποβολές μου      | + Νέα Υποβολή    | Επικά               | ινωνία 💄 Ο Λοι     | γαριασμός μου 💌 |
|----------------------------------------|----------|--------------------------------|----------------------|------------------------|-----------------|-------------|---------|-----------------|-------------------------|-----------|----------------------|------------------|---------------------|--------------------|-----------------|
| Παραστατικά                            |          |                                |                      |                        |                 |             |         |                 |                         |           |                      |                  |                     |                    |                 |
| T.IKA-ETAM                             | Στοιχεία | τ. Φορέα                       |                      |                        |                 |             |         |                 | Στοιχεία Υποβολή        | ĸ         |                      |                  |                     |                    |                 |
| τ.ΟΠΑΔ-ΤΥΔΚΥ                           | Επωνυ    | upia: 1.KA-ETAM AΦM: 090003373 |                      |                        |                 |             |         | Αρ. Υποβαλής: - |                         |           | Κατάσ                | ιαση Αίτησης: ΣΕ | ΚΑΤΑΧΩΡΗΣΗ ΣΤΟΙΧΕΙΩ | N                  |                 |
| T.OAEE                                 | Συμ      | ιβεβλημέ                       | ίνοι Ιδιώτες Ιστροί  |                        |                 |             |         |                 |                         |           |                      |                  |                     |                    |                 |
| τ.ΟΓΑ                                  |          | A/A                            | Αρ. Παραστατι        | Ημ. Έκδοσης            | Μήνας/Έτος Υπαβ | Καθαρή Αξία |         | Ф.П.А.          | Αιτούμενο Ποσό          | Εκχωρημέν | ο Εκδοχέας           | Αρ. Σύμ          | ίασης Εκχώρ         | Ημ. Σύμβασης Εκχ   |                 |
| τ.ΕΤΑΠ-ΜΜΕ - ΤΣΕΥΠ                     |          | + No                           | α καταχώρηση νέου πα | ραστατικού πατήστε εδι | <u>ن</u>        |             |         |                 |                         |           |                      |                  |                     |                    |                 |
| Τ.ΕΤΑΑ- ΤΟΜΕΑΣ ΥΓΕΙΑΣ<br>ΜΗΧΑΝΤΚΟΝ &   | 1        | 1                              | 225                  | 24/08/2006             | 08/2006         | 1.000,00 €  |         | 50,00 €         | 1.050,00 €              |           |                      |                  |                     |                    | <b>a</b> ^      |
| ΕΡΓΟΛΗΠΤΩΝ Δ.Ε.                        | 1        | 2                              | 250                  | 25/08/2006             | 08/2006         | 50.000,00 € |         | 150,00 €        | 50.150,00 €             |           |                      |                  |                     |                    |                 |
| Τ.ΕΤΑΑ Τ.ΤΟΜΕΑΣ ΥΓΕΙΑΣ<br>ΥΓΕΙΟΝΟΜΙΚΩΝ |          |                                |                      |                        |                 |             |         |                 |                         |           |                      |                  |                     |                    |                 |
| τ.ΕΤΑΑ-ΤΥΔΑ                            |          |                                |                      |                        |                 |             |         |                 |                         |           |                      |                  |                     |                    |                 |
| τ.ΕΤΑΑ-ΤΥΔΠ                            |          |                                |                      |                        |                 |             |         |                 |                         |           |                      |                  |                     |                    |                 |
| τ.ΕΤΑΑ-ΤΥΔΕ                            |          |                                |                      |                        |                 |             |         |                 |                         |           |                      |                  |                     |                    |                 |
| τ.ΕΤΑΑ-ΤΥΣ                             |          |                                |                      |                        |                 |             |         |                 |                         |           |                      |                  |                     |                    |                 |
|                                        |          |                                |                      |                        |                 |             |         |                 |                         |           |                      |                  |                     |                    |                 |
|                                        |          |                                |                      |                        |                 |             |         |                 |                         |           |                      |                  |                     |                    |                 |
|                                        |          |                                |                      |                        |                 |             |         |                 |                         |           |                      |                  |                     |                    |                 |
|                                        |          |                                |                      |                        |                 |             |         |                 |                         |           |                      |                  |                     |                    | - <b>m</b> -    |
|                                        |          |                                |                      |                        |                 |             |         |                 |                         |           |                      |                  |                     |                    | ~               |
|                                        |          |                                |                      |                        |                 | 51.000,00€  |         | 200,00 €        | 51.200,00 €             |           |                      |                  |                     |                    |                 |
|                                        | Περίοδ   | οι Υποβολ                      | ιής προς έκδοση τιμα | woyiou                 |                 |             |         |                 |                         |           |                      |                  |                     |                    | -               |
|                                        |          | A/A                            | Like Voce            | nhóc                   | the and         |             | Ho Text |                 | Δ5ίο Τστομών Επισκόνουν | 41        | ία Ιστοικών Ποάξειων | Turnh            | η Αποίωσ            | οσωρινή Αποθήκευσι | η Αμοβολή       |

#### ΠΡΟΣΟΧΗ:

Μόνο όταν ολοκληρωθούν όλες οι καταχωρήσεις ανά τ. Φορέα θα πρέπει ο χρήστης να επιλέξει «Υποβολή». **Μετά την υποβολή της αίτησης δεν δύναται να τροποποιηθεί ή να καταχωρηθεί 2η αίτηση.** 

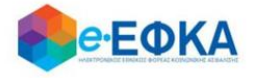

Στο παράθυρο που εμφανίζεται ο χρήστης θα πρέπει να προβεί σε έλεγχο των στοιχείων και στη συνέχεια να τσεκάρει την επιλογή ότι έχει διαβάσει, κατανοεί και αποδέχεται το κείμενο της υπεύθυνης δήλωσης που παρατίθεται και ακολούθως να επιλέξει «Υποβολή».

| Oneman     | udom Kroner                          |                                          |                                  |                                |                         |                |           |            |                   |                        |
|------------|--------------------------------------|------------------------------------------|----------------------------------|--------------------------------|-------------------------|----------------|-----------|------------|-------------------|------------------------|
| 000180     | Control Man Mark                     |                                          |                                  |                                |                         |                |           |            |                   |                        |
| - fo       | constan Tarokhan                     |                                          |                                  |                                |                         |                |           |            |                   |                        |
| AA         | Kampingin Bandung Ap. Tep            | arunai ny telang                         | Misro(Truc mediate);             | Kalkurt Allia 🖉                | T.A. Are                | úyore Retté    | Deputydra | Drawperis: | 4. Zieders; buies | ru- Diadorry, Orgilars |
|            |                                      |                                          |                                  |                                |                         |                |           |            |                   |                        |
|            |                                      |                                          |                                  | 0.004 0.                       | - 1,000,00<br>00-£ 0.00 | 14             |           |            |                   | ×                      |
| Mg         | Ειχωρημένα Τιμολόγια                 |                                          |                                  |                                |                         |                |           |            |                   |                        |
| AlA        | Kampopia Aanburg;                    | Ap. Tepernetwoli                         | ry, tidary;                      | MongT                          | nac medialetyc          | Kathapit Alija |           | A.T.A.     | Ansiyore Tec      | 16                     |
| 1          | Badidirphee Ithire; Impel            | 3003                                     | 15/15/2110                       | 12-2013                        |                         | 1.001.01 4     |           | H1.00 K    | 1,240,31 4        |                        |
| 2          | Eaddinates thins; Impo               | 4004                                     | 17/05/2009                       | 08-2009                        |                         | 2.000,00 €     |           | 81,00 K    | 2.480,01.4        |                        |
| _          |                                      |                                          |                                  |                                |                         | 3.000,00-6     | ,         | 205,00 K   | 3.726,80 €        |                        |
| □ type bei | ditec, arrevoù an nedigepo ra n      | graelina:                                |                                  |                                |                         |                |           |            |                   |                        |
| Mc enque   | ( her inger/ en Arribgeust ut erboue | g neurope@idnevna.anii nethenidaecmp     | ngp. 6 194 8p8peu 22 194 N. 1298 | VIDML Byhana Inc               |                         |                |           |            |                   |                        |
| + dev      | the uterge or ordering an executions | s hen uen ehuelteginnus such epullet hen | ur, exumpu Mr, Expupryulive Type | style ryse; too a timos/1.0400 |                         |                |           |            |                   |                        |
|            |                                      |                                          |                                  |                                |                         |                |           |            |                   |                        |
|            |                                      |                                          |                                  |                                |                         |                |           |            |                   |                        |
|            |                                      |                                          |                                  |                                |                         |                |           |            |                   |                        |
|            |                                      |                                          |                                  |                                |                         |                |           |            |                   |                        |
|            |                                      |                                          |                                  |                                |                         |                |           |            |                   |                        |
|            |                                      |                                          |                                  |                                |                         |                |           |            |                   |                        |
|            |                                      |                                          |                                  |                                |                         |                |           |            |                   |                        |
|            |                                      |                                          |                                  |                                |                         |                |           |            |                   |                        |
|            |                                      | Nege                                     |                                  |                                |                         |                |           | Tradicks   |                   |                        |
|            |                                      |                                          |                                  |                                |                         |                |           |            |                   |                        |

Με την επιλογή «Υποβολή» η αίτηση μεταβαίνει σε κατάσταση «Έχει υποβληθεί» και πλέον **δεν είναι δυνατή η επεξεργασία** της από το χρήστη.

Σημείωση: Τονίζεται ότι πρόκειται για μια πλατφόρμα διαδραστική όπου, η «Οριστική Υποβολή» θα επέλθει μετά από τα εξής στάδια:

- τον έλεγχο τον αιτούμενων ποσών από την Υπηρεσία,
- την πρόταση των τελικών προς πληρωμή ποσών και
- την αποδοχή τους από το χρήστη,
- καθώς και τη Δήλωση i) παραίτησής του από άλλη αξίωση και ένδικα μέσα συμπεριλαμβανομένων και των τόκων υπερημερίας και ii) ότι δεν έχει προβεί σε κατάσχεση, δεν έχει εισπράξει τα αιτούμενα ποσά μέσω δικαστικής απόφασης, ούτε μέσω άλλου Φορέα (π.χ. ΕΟΠΥΥ), ούτε ότι έχει παύσει με τελεσίδικη δικαστική απόφαση η διεκδίκηση αυτών.

#### Α.4. Πώς βλέπω τις αιτήσεις μου

Ο χρήστης επιλέγει από το μενού «Οι Αιτήσεις μου» και μεταφέρεται στην οθόνη όπου εμφανίζεται μια συγκεντρωτική κατάσταση με όλες τις αιτήσεις του ανά ταμείο.

Για κάθε αίτηση εμφανίζεται το σύνολο των μη εκχωρημένων φορολογικών παραστατικών, το σύνολο των εκχωρημένων φορολογικών παραστατικών και το σύνολο των περιόδων υποβολής προς έκδοση φορολογικού παραστατικού, καθώς και τα συνολικά αιτούμενα ποσά για κάθε κατηγορία που αναφέρθηκε. Επίσης

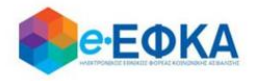

εμφανίζεται το συνολικό αιτούμενο ποσό, η κατάσταση της αίτησης, η ημερομηνία υποβολής εφόσον αυτή έχει πραγματοποιηθεί και ο μοναδικός αριθμός αίτησης που έχει λάβει.

| [ | 😭 Οι Αιτήσεις μου | 🖺 Οι Υποβολές μου | <b>+</b> Νέα Υποβολή | 💄 Ο Λογαριασμός μου 🔻 |
|---|-------------------|-------------------|----------------------|-----------------------|
|   |                   |                   |                      |                       |

Για να δει αναλυτικά τα στοιχεία της αίτησης που τον ενδιαφέρουν, επιλέγει το όνομα του τ. Φορέα. Με την ενέργεια αυτή, εμφανίζεται αναλυτικά το σύνολο των παραστατικών που έχουν καταχωρηθεί.

| <b>Θ</b> ΘΕΦΚΑ                        |                                  |                                          |                                      |                                            |                                                |                                                       | # 0iA                  | πήσεις μου 📓 Οι Υποβ       | ολές μου 🔸 Νέα Υποβο | λή 🚨 Ο Λογαριασμός μου 🍷 |
|---------------------------------------|----------------------------------|------------------------------------------|--------------------------------------|--------------------------------------------|------------------------------------------------|-------------------------------------------------------|------------------------|----------------------------|----------------------|--------------------------|
| Οι Απήσεις μου                        |                                  |                                          |                                      |                                            |                                                |                                                       |                        |                            |                      |                          |
| τ.Φορίος                              | Πλήθος Εκχωρημένων<br>Τιμολογίων | Ατούμενο Ποσό<br>Εκιςωρημένων Τιμολογίων | Πλήθος Μη Εκιτωρημένων<br>Τιμολογίων | Απούμενο Ποσό Μη<br>Εκχωρημένων Τιμολογίων | Πλήθος Περιόδων<br>Υποβολών προς<br>Τιμολόγηση | Απούμενο Ποσό Περιόδων<br>Υποβολών προς<br>Τιμολόγηση | Συνολικό Απούμενο Ποσό | Κατάσταση Αίτησης          | Ημ. Υποβολής         | Αριθμός Υποβολής         |
| 1.ETAA-TYDA                           | 0                                | 0,00 €                                   | 1                                    | 124,00 €                                   | 0                                              | 0,00 €                                                | 124,00 €               | ΣΕ ΚΑΤΑΧΩΡΗΣΗ<br>ΣΤΟΙΧΕΙΩΝ |                      |                          |
| 1.IKA-ETAM                            | 0                                | 0,00 €                                   | 4                                    | 6.570,00 €                                 | 0                                              | 0,00 €                                                | 6.570,00 €             | EXELYTOB/HOEI              | 13-08-2020 13:00     | 000-51-1                 |
| TETAAT TOMEAT YEEIAT<br>YEEIONOMIKIIN | 1                                | 2.240,00 €                               | 1                                    | 2.240,00 €                                 | 0                                              | 0,00 €                                                | 4.450,00 €             | EXELYTOB/HOEI              | 14-08-2020 16:41     | 600-51-1                 |
| 1.07A                                 | 0                                | 0,00 €                                   | 4                                    | 330,52 €                                   | 0                                              | 0,00 €                                                | 330,52 €               | ΣΕ ΚΑΤΑΧΩΡΗΣΗ<br>ΣΤΟΙΧΕΙΩΝ |                      |                          |
| LOAEE                                 | 0                                | 0,00 €                                   | 2                                    | 18.450,00 €                                | 0                                              | 0,00 €                                                | 18.450,00 €            | ΣΕ ΚΑΤΑΧΩΡΗΣΗ<br>ΣΤΟΙΧΕΙΩΝ |                      |                          |
| 1.0FIAG-TYOKY                         | 0                                | 0,00 €                                   | 1                                    | 1.230,00 €                                 | 0                                              | 0,00 €                                                | 1.230,00 €             | ΣΕ ΚΑΤΑΧΩΡΗΣΗ<br>ΣΤΟΙΧΕΙΩΝ |                      | · .                      |
|                                       |                                  |                                          |                                      |                                            |                                                |                                                       |                        |                            |                      |                          |
|                                       |                                  |                                          |                                      |                                            |                                                |                                                       |                        |                            |                      |                          |

#### Α.5. Πώς βλέπω τις υποβολές μου

Ο χρήστης επιλέγει από το μενού «Οι Υποβολές μου» και μεταφέρεται στην οθόνη όπου εμφανίζονται οι υποβολές των τ. Φορέων που έχουν ολοκληρωθεί (Υπενθυμίζεται μια υποβολή ανά τ. Φορέα για το σύνολο των φορολογικών παραστατικών)

| 希 Οι Αιτήσεις μου | 🖺 Οι Υποβολές μου | <b>+</b> Νέα Υποβολή | 💄 Ο Λογαριασμός μου 🝷 |
|-------------------|-------------------|----------------------|-----------------------|
|                   |                   |                      |                       |
|                   |                   |                      |                       |

Στο αριστερό μέρος της οθόνης υπάρχουν tabs μόνο για τους τ. Φορείς που έχει πραγματοποιηθεί υποβολή. Ο χρήστης επιλέγοντας το tab του τ. Φορέα που

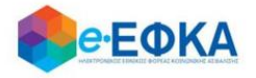

επιθυμεί μπορεί να δει τα πλήρη στοιχεία της αίτησης, καθώς και την ημερομηνία που υποβλήθηκε και τον μοναδικό αριθμό που έχει λάβει.

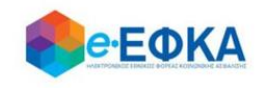

| <b>Θ</b> ΘΕΦΚΑ                         |                       |                                 |                          |                                |                                  |                         |                              |                | 希 Οι Αιτήσεις μου | 🖺 Οι Υποβολές μου | Η Νέα Υποβολή       | 💄 Ο Λογαριασμός μου 👻 |
|----------------------------------------|-----------------------|---------------------------------|--------------------------|--------------------------------|----------------------------------|-------------------------|------------------------------|----------------|-------------------|-------------------|---------------------|-----------------------|
| Αιτήσεις                               |                       |                                 |                          |                                |                                  |                         |                              |                |                   |                   |                     |                       |
| т.ІКА-ЕТАМ                             | Στοιχεία τ.           | Φορέα                           |                          |                                | Στοιχεία Υποβολ                  | ής                      |                              |                |                   |                   |                     |                       |
| Τ.ΕΤΑΑ Τ.ΤΟΜΕΑΣ ΥΓΕΙΑΣ<br>ΥΓΕΙΟΝΟΜΙΚΩΝ | Επωνυμία:<br>ΥΓΕΙΟΝΟΜ | τ.ΕΤΑΑ τ.ΤΟΜΕΑΣ ΥΓΕΙΑΣ<br>ΙΙΚΩΝ | AΦM: 998                 | 3146384                        | Ημερομηνία Υπο                   | οβολής: 14/08/2020 16:4 | ¥1                           | Αρ. Υποβολ     | jç: 600-51-1      | Κατάσταση Αίτη    | σης: ΕΧΕΙ ΥΠΟΒΛΗΘΕΙ |                       |
|                                        | Еку                   | ωρημένα Τιμολόγια               |                          |                                |                                  |                         |                              |                |                   |                   |                     |                       |
|                                        | A/A                   | Κατηγορία Δαπάνης               | Αρ. Παραστατικού         | Ημ. Έκδοσης                    | Μήνας/Έτος Υποβολής              | Καθαρή Αξία             | Ф.П.А.                       | Αιτούμενο Ποσό | Εκχωρημένο        | Εκδοχέας          | Αρ. Σύμβασης Εκχώρη | Ημ. Σύμβασης Εκχώρη   |
|                                        | 1                     | Δαπάνες Νοσηλείας (Ιδ           | N457                     | 13/05/2006                     | 04-2009                          | 2.000,00 €              | 240,00 €                     | 2.240,00€      | ~                 | ΤΡΑΠΕΖΑ ΠΕΙΡΑΙ    | 1254/25-04          | 24/04/2006            |
|                                        |                       |                                 |                          |                                |                                  | 2.000,00€               | 240,00€                      | 2.240,00€      |                   |                   |                     |                       |
|                                        | Мη                    | Εκχωρημένα Τιμολόγια            | a                        |                                |                                  |                         |                              |                |                   |                   |                     |                       |
|                                        | A/A                   | Κατηγορία Δαπάνη                | ς                        | Αρ. Παραστατικού               | Ημ. Έκδοσης                      |                         | Μήνας/Έτος Υποβολής          | Καθαρή Α       | ja                | Ф.П.А.            | Αιτούμενο Ι         | Τοσό                  |
|                                        | 1                     | Δαπάνες Νοσηλείας               | ς (Ιδιωτικές Κλινικέ     | N456                           | 13/05/2006                       |                         | 04-2009                      | 2.000,00       |                   | 240,00 €          | 2.240,00 €          | ÷                     |
|                                        |                       |                                 |                          |                                |                                  |                         |                              | 2.000,00       | €                 | 240,00 €          | 2.240,00            | 6                     |
|                                        | 🗸 Έχω δια             | βάσει, κατανοώ και αποδέχι      | ομαι τα παρακάτω:        |                                |                                  |                         |                              |                |                   |                   |                     |                       |
|                                        | Με ατομική            | μου ευθύνη και γνωρίζοντας τ    | τις κυρώσεις, που προβλέ | πονται από τις διατάξεις της r | παρ. 6 του άρθρου 22 του Ν. 1599 | /1986, δηλώνω ότι:      |                              |                |                   |                   |                     |                       |
|                                        | • Asv s               | έχω προβεί σε εκχώρηση των α    | απαιτήσεων μου που εμπ   | εριέχονται στην αίτησή μου α   | ως ανωτέρω Μη Εκχωρημένα Τιμο/   | νόγια προς τον e-ΕΦΚΑ/  | /τ.ΕΤΑΑ τ.ΤΟΜΕΑΣ ΥΓΕΙΑΣ ΥΓΕΙ | ΟΝΟΜΙΚΩΝ       |                   |                   |                     |                       |

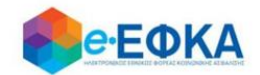

#### Α.6. Αποστολή Παρατηρήσεων

Ο χρήστης επιλέγει από το μενού «**Επικοινωνία**» και μεταβαίνει σε νέα οθόνη όπου μπορεί να αποστείλει παρατηρήσεις και ερωτήσεις σχετικά με την πλατφόρμα Διαχείρισης Αιτημάτων Παρόχων Ληξιπρόθεσμων Υγείας. Συμπληρώνει το κείμενο που επιθυμεί και επιλέγει «Αποστολή».

|   | ΘΘΈΦΚΑ            |                     |       |                   | 😭 Οι Αιτήσεις μου | 🖺 Οι Υποβολές μου | <b>+</b> Νέα Υποβολή | Ξ Επικοινωνία | 💄 Ο Λογαριασμός |
|---|-------------------|---------------------|-------|-------------------|-------------------|-------------------|----------------------|---------------|-----------------|
|   | =                 |                     |       |                   |                   |                   |                      |               |                 |
|   | Επικοινωνία       |                     |       |                   |                   |                   |                      |               |                 |
|   |                   | Επώνυμο             | ***** | Κινητό            |                   | *****             |                      |               |                 |
|   |                   | ονομα               | ***** | Email             |                   | ****              |                      |               |                 |
|   |                   |                     |       | Τηλέφωνο Επικοινω | νίας:             | ****              |                      |               |                 |
| ļ |                   |                     |       |                   |                   |                   |                      |               |                 |
| ľ | Η γνώμη σας είναι | σημαντική για εμάς! |       |                   |                   |                   |                      |               |                 |
|   | * *               |                     |       |                   |                   |                   |                      |               |                 |
|   | Κείμενο Μηνύματος |                     |       |                   |                   |                   |                      |               |                 |
|   |                   |                     |       |                   |                   |                   |                      |               |                 |
|   |                   |                     |       |                   |                   |                   |                      |               |                 |
|   |                   |                     |       |                   |                   |                   |                      |               |                 |

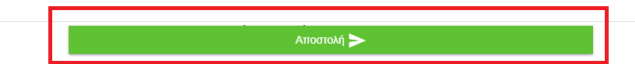

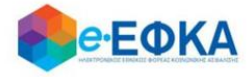

# Β. ΝΟΜΙΚΑ ΠΡΟΣΩΠΑ

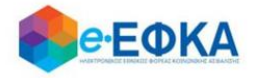

#### B.1.Είσοδος στη «Διαχείριση Αιτημάτων Παρόχων Ληξιπρόθεσμων Υγείας» για Νομικά Πρόσωπα

Ο χρήστης θα πρέπει να μεταβεί στον παρακάτω σύνδεσμο

https://apps.ika.gr/health

Ανακατευθύνεται αυτόματα στην ιστοσελίδα του gov.gr για να προχωρήσει σε πιστοποίηση μέσω του λογαριασμού TAXISnet που διαθέτει.

| BOVGLEEN |                                                       |  |
|----------|-------------------------------------------------------|--|
|          | Σύνδεση με κωδικούς TAXISNET<br>Συνέχεια στο TAXISNET |  |

Στη συνέχεια, συμπληρώνει τους κωδικούς **TaxisNet** του Νομικού προσώπου για να γίνει η πιστοποίηση και επιλέγει **«Είσοδος»** 

| $\rightarrow \ll$ | <b>ΑΑΔΕ</b><br>Ανεξάρτητη Αρχή<br>Δημοσίων Εσόδων                                                                                                    | ЕЛЛНИКН АНМОКРАТІА 🊯 |
|-------------------|----------------------------------------------------------------------------------------------------|----------------------|
| htt               | O:///ON UNE UNTPEOIES                                                                                                    |                      |
|                   | ΚΑΛΩΣ ΗΛΘΑΤΕ ΣΤΗΝ ΣΕΛΙΔΑ ΕΙΣΟΔΟΥ ΤΩΝ ΥΠΗΡΕΣΙΩΝ WE<br>ΠΑΡΑΚΑΛΟΥΜΕ ΕΙΣΑΓΕΤΕ ΤΟΥΣ ΚΩΔΙΚΟΥΣ ΤΑΧΙΝΝΕΤ ΓΙΑ ΤΗΝ ΕΙΣΟΔΟ ΣΑΣ<br>Usemame:<br>Password:<br>Είσοδος Επαναφορά | Έ.<br>Σ ΣΤΟ ΣΥΣΤΗΜΑ  |

Ακολούθως θα πρέπει να εξουσιοδοτήσει το σύστημα, ώστε να έχει πρόσβαση στα στοιχεία του που τηρούνται στην ΑΑΔΕ. Η εξουσιοδότηση δίδεται με το «κλικάρισμα» πάνω στο σχετικό πεδίο.

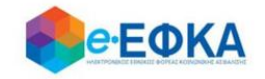

|                          | ΑΑΔΕ<br>Ανεξάρτητη Αρχή<br>Δημοσίων Εσόδων                                                                                                    | ΕΛΛΗΝΙΚΗ ΔΗ       | IMOKPATIA 🌘   |
|--------------------------|----------------------------------------------------------------------------------------------------|-------------------|---------------|
| ht                       | tp://@N LINE unnpedies                                                                                                    |                   | ΥΠΗΡΕΣΙΕΣ WEB |
| Εζουσιοδοτώ<br>Εξουσιοδό | ΑΑΔΕ - ΚΑΔΩΣ ΗΛΘΑΤΕ ΣΤΙΣ ΥΠΗΡΕΣΙΕΣ WEB<br>Παρακαλούμε επιβεβαιώστε:<br>τον εξυπηρετητή του ΕΦΚΑ να προσπελάσει στοιχεία μου (ΑΦΜ, Όνομα, Επάνυμο) που τη<br>τηση | ρούνται στην ΑΑΔΕ |               |

Ελέγχει αν το Α.Φ.Μ. που εμφανίζεται στη οθόνη είναι το σωστό και επιλέγει «Είσοδος»

| Επιχειρηση/ΠοΛιτης |         |
|--------------------|---------|
| А.Ф.М.:            |         |
| *******            |         |
|                    | Είσοδος |

Η είσοδος στην πλατφόρμα «Διαχείριση Αιτημάτων Παρόχων Ληξιπρόθεσμων Υγείας» έχει ολοκληρωθεί.

#### Β.2. Στοιχεία λογαριασμού Νομικών Προσώπων

Την πρώτη φορά που συνδέεται ο χρήστης, μεταφέρεται αυτόματα στην οθόνη «Ολογαριασμός μου – Τα Στοιχεία μου» και καλείται να συμπληρώσει όλα τα απαιτούμενα στοιχεία, που δεν έχουν προσυμπληρωθεί.

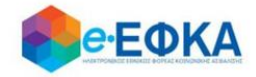

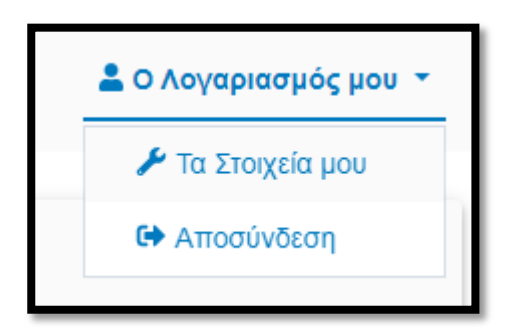

Στην εικόνα που ακολουθεί, φαίνονται τα στοιχεία της καρτέλας του χρήστη.

| <b>еебка</b>                                                                                                    |                                                              |                       |                               |                  | Δ.Ο. Αυγαριοσιμός μου |
|----------------------------------------------------------------------------------------------------|--------------------------------------------------------------|-----------------------|-------------------------------|------------------|-----------------------|
| Στοχεία Χρήστη                                                                                                    |                                                              |                       |                               |                  |                       |
| Emunaia                                                                                                    | *****                                                        |                       | Narray rapits *               | ************     | *********             |
| ABM                                                                                                    | *****                                                        |                       | Marroyspin damilergy *        | **********       | ********              |
| Στοιχεία Δικύθυνσης                                                                                                    |                                                              |                       |                               |                  |                       |
| Aniburg' AREAAAAA                                                                                                    | ******                                                       | 762                   | *********************         | Tyliguest        | ********              |
|                                                                                                    | ******                                                       | Enai <sup>p</sup>     | **********************        | Konyró vylápuvs* | ********              |
| Στοχρία Υποίθυνου Υποβολής                                                                                                    |                                                              |                       |                               |                  |                       |
| Emirape*                                                                                                    | *****                                                        |                       | ibeirges *                    | ***********      | ********              |
| Evenper*                                                                                                    | *****                                                        |                       | Splap.vo*                     | **********       | *******               |
| ANE*                                                                                                    | *****                                                        |                       | Louit                         | ***********      | *******               |
| Σταχεία Τραπεζικού Ασγαριασμού                                                                                                    |                                                              |                       |                               |                  |                       |
| Tpelmster*                                                                                                    | ******                                                       |                       | ISAN *                        | GR               | ******                |
| Etogola Elgyspäg / Engelsenang,<br>Drachnan (besel) ( noglinang, surveale a survea<br>Etomed / Engelsenang<br>Etogola Elgyspägtaw | ger en minister gelen anstansister synsty met egen, at menet | (basternik my diator) |                               |                  |                       |
|                                                                                                    |                                                              |                       |                               |                  | Neiro; Enfinçine;     |
|                                                                                                    | Alk                                                          |                       | Enumple<br>No recent analysis | A#M.             |                       |
|                                                                                                    |                                                              |                       |                               |                  | *                     |
|                                                                                                    |                                                              |                       | Anadojecem                    |                  |                       |

Πιο συγκεκριμένα:

- Επωνυμία Προσυμπληρώνεται από τα στοιχεία που επιστρέφονται από την ΑΑΔΕ και δεν τροποποιείται
- <u>ΑΦΜ</u> Προσυμπληρώνεται από τα στοιχεία που επιστρέφονται από την ΑΑΔΕ και δεν τροποποιείται
- Κατηγορία Συμπληρώνεται αυτόματα «Πάροχος»
- Κατηγορία Δαπάνης Ο χρήστης πρέπει να επιλέξει τουλάχιστον μια από τις παρακάτω κατηγορίες δαπάνης.
  - ο Δαπάνες Διαγνωστικών/Εργαστηριακών Εξετάσεων
  - ο Δαπάνες Νοσηλείας (Ιδιωτικές Κλινικές, Κέντρα

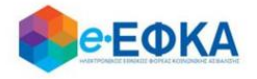

Αποθεραπείας & Αποκατάστασης, Μονάδες Χρόνιας Αιμοκάθαρσης)

- ο Δαπάνες Υγειονομικού και Λοιπού Υλικού
- ο Δαπάνες Φαρμακευτικών Εταιρειών
- ο Δαπάνες Φαρμακείων ΝΠ
- Λοιπές Δαπάνες Συμβεβλημένων Υπηρεσιών Υγείας ΝΠ (κέντρα φυσικοθεραπείας, λογοθεραπείας κλπ.)
- Στοιχεία Επικοινωνίας Ο χρήστης πρέπει να συμπληρώσει όσα από τα στοιχεία δεν έρχονται προσυμπληρωμένα
  - ο Διεύθυνση
  - ο Πόλη
  - o TK
  - o Email
  - ο Τηλέφωνο
  - ο Κινητό Τηλέφωνο
- Στοιχεία Υπεύθυνου Υποβολής Ο χρήστης πρέπει να συμπληρώσει όλα τα στοιχεία
  - ο Επώνυμο
  - ο Όνομα
  - ο ΑΦΜ
  - ο Ιδιότητα
  - ο Κινητό Τηλέφωνο
  - o Email
- Στοιχεία Τραπεζικού Λογαριασμού Ο χρήστης πρέπει να συμπληρώσει την επιθυμητή Τράπεζα και τον αριθμό IBAN που θα χρησιμοποιηθεί για την εκκαθάριση.
  - ο Τράπεζα
  - o IBAN

#### <u>Προσοχή! Ο τραπεζικός λογαριασμός που θα καταχωρηθεί πρέπει να</u> εμφανίζει ως δικαιούχο τον πάροχο.

- Στοιχεία Εξαγοράς / Συγχώνευσης Αν υπάρχει περίπτωση εξαγοράς ή συγχώνευσης, ο χρήστης θα πρέπει να τσεκάρει την επιλογή και στη συνέχεια να συμπληρώσει τα παρακάτω στοιχεία.
  - ο ΑΦΜ Εκδότη Παραστατικών
  - ο Επωνυμία Εκδότη Παραστατικών
- Στοιχεία Εκχωρήσεων Εφόσον έχουν εκχωρηθεί παραστατικά, ο χρήστης έχει τη δυνατότητα να επιλέξει τον/τους εκδοχείς από την εμφανιζόμενη λίστα ή να προσθέσει εκδοχείς που δεν περιλαμβάνονται στη λίστα. Αρχικά, επιλέγει «Νέος Εκδοχέας» και είτε διαλέγει κάποιον από τους διαθέσιμους είτε επιλέγει να προσθέσει νέο

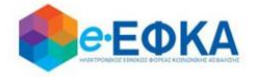

και καταχωρεί την επωνυμία και το ΑΦΜ του εκδοχέα. Επιλέγοντας «Προσθήκη», ο εκδοχέας προστίθεται στη λίστα. Ο χρήστης έχει τη δυνατότητα να προσθέσει όσους εκδοχείς επιθυμεί.

|                                           | - L.K."                    | 01/01/2                                  |                                                     | IIIVE@@AA.                                |                    |
|-------------------------------------------|----------------------------|------------------------------------------|-----------------------------------------------------|-------------------------------------------|--------------------|
| Προσθήκη                                  |                            |                                          |                                                     |                                           |                    |
| Επιλογή απο ἐτοιμη λίστα                  | Ο Προσθήκη Νέου            |                                          |                                                     |                                           |                    |
| Εκδοχείς                                  |                            |                                          |                                                     |                                           |                    |
|                                           |                            |                                          |                                                     |                                           | _                  |
| Επιλέξτε έναν εκδοχέα απο την λ           | στα*                       |                                          |                                                     |                                           | •                  |
|                                           | A                          | BC FACTORS                               |                                                     |                                           |                    |
|                                           | Акиро Т                    | ΡΑΠΕΖΑ ΠΕΙΡΑΙΩΣ ΑΕ                       | on ozani A.E.                                       |                                           |                    |
|                                           | II<br>D                    | NTRUM HELLAS ΑΕΔΑΖ<br>ESIGNATED ACTIVITY | ΔΠ ενεργεί ως διαχειρίστρια και εκπρόσω<br>ΓΟΟΜΡΑΝΥ | οπος της εταιρείας ειδικού σκοπού PIRAEUS |                    |
| ος και σε σευτερό χρόνο αποσεικνυεται η μ | ειαζύ τους σχεση, με παρόγ | ΙΕΙΡΑΙΩΣ FACTORING                       | A.E.                                                |                                           |                    |
| αραστατικών -                             |                            |                                          | επωνυμία εκοοτή παραστάτικων                        |                                           |                    |
|                                           |                            |                                          |                                                     |                                           |                    |
|                                           |                            |                                          |                                                     |                                           |                    |
|                                           |                            |                                          |                                                     |                                           | Νέος Εκδοχέας      |
| A/A                                       |                            | Επωνυμία                                 |                                                     | А.Ф.М.                                    |                    |
|                                           |                            | No record                                | ls available.                                       |                                           | *<br>*             |
|                                           |                            |                                          |                                                     |                                           |                    |
|                                           |                            |                                          |                                                     |                                           |                    |
|                                           | TV×                        | P 10                                     |                                                     | Τηλέκου                                   | -11/A <sup>*</sup> |
| Προσθήκη                                  |                            |                                          |                                                     |                                           |                    |
|                                           |                            | 1                                        |                                                     |                                           |                    |
| Επιλογή απο έτοιμη λίστο                  | α 💽 Προσθήκη Νέου          |                                          |                                                     |                                           |                    |
| Στοιχεία Εκδοχέα                          |                            |                                          |                                                     |                                           |                    |
| Επωνυμία Εκδοχέα *                        | ΕΚΛΟΧΕΥΣ                   |                                          | ΑΦΜ Εκδοχέα *                                       | 123456780                                 |                    |
|                                           | LINGVALAZ                  |                                          |                                                     | 123-30/03                                 |                    |
|                                           |                            |                                          |                                                     | 501                                       |                    |
|                                           | Акиро                      |                                          |                                                     | Προσθήκη                                  |                    |
|                                           |                            |                                          |                                                     |                                           |                    |

Εφόσον ο χρήστης συμπληρώσει όλα τα απαιτούμενα πεδία επιλέγει «Αποθήκευση».

#### Β.3 Πώς κάνω νέα υποβολή

Ο χρήστης επιλέγει από το μενού την επιλογή «Νέα Υποβολή» και μεταβαίνει στην οθόνη καταχώρησης.

| 🛠 Οι Αιτήσεις μου | 🖺 Οι Υποβολές μου | + Νέα Υποβολή<br> | 🗹 Επικοινωνία | 💄 Ο Λογαριασμός μου 🝷 |
|-------------------|-------------------|-------------------|---------------|-----------------------|
|                   |                   |                   |               |                       |
|                   |                   |                   |               |                       |
|                   |                   |                   |               |                       |

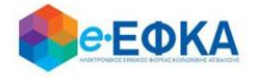

Στο αριστερό μέρος της οθόνης υπάρχουν tabs για κάθε τέως Φορέα. Ο χρήστης επιλέγει το tab του τ. Φορέα στον οποίο επιθυμεί να κάνει καταχώρηση και προσθέτει τα παραστατικά. Οι τ. Φορείς για τους οποίους υπάρχει διαθέσιμο tab καταχώρησης είναι οι παρακάτω:

- τ. IKA-ETAM
- τ. ΟΠΑΔ-ΤΥΔΚΥ
- τ. ΟΑΕΕ
- τ. ΟΓΑ
- τ. ΕΤΑΠ-ΜΜΕ ΤΣΕΥΠ
- τ. ΕΤΑΑ-ΤΟΜΕΑΣ ΥΓΕΙΑΣ ΜΗΧΑΝΙΚΩΝ & ΕΡΓΟΛΗΠΤΩΝ Δ.Ε.
- τ. ΕΤΑΑ ΤΟΜΕΑΣ ΥΓΕΙΑΣ ΥΓΕΙΟΝΟΜΙΚΩΝ
- τ. ΕΤΑΑ-ΤΥΔΑ
- τ. ΕΤΑΑ-ΤΥΔΠ
- τ. ΕΤΑΑ-ΤΥΔΕ
- τ. ΕΤΑΑ-ΤΥΣ

Σε περίπτωση που ο πάροχος-Νομικό Πρόσωπο έχει επιλέξει παραπάνω από μία Κατηγορία Δαπανών (π.χ. Δαπάνες Διαγνωστικών/Εργαστηριακών εξετάσεων και Δαπάνες Νοσηλείας), στο tab κάθε τ. Ταμείου θα ανοίγουν οι αντίστοιχες υποκατηγορίες (ανάλογα με τον αριθμό υποκατηγοριών που επιλέγει ο χρήστης). Ο χρήστης καλείται να καταχωρίσει τα φορολογικά παραστατικά ανά τ. Φορέα και ανά κατηγορία Δαπάνης.

Εφιστάται ιδιαίτερη προσοχή στο ότι η υποβολή θα είναι μία και ενιαία ανά τ. Φορέα και θα αφορά όλες τις επιλεχθείσες υποκατηγορίες. Δηλαδή, ο χρήστης δεν πρέπει να προβεί σε «Υποβολή» πριν ολοκληρώσει την καταχώρηση σε όλες τις υποκατηγορίες δαπανών που έχει επιλέξει.

Η οθόνη έχει στο πάνω μέρος τα στοιχεία του τ. Φορέα που είναι επιλεγμένος, καθώς και τα βασικά στοιχεία της υποβολής:

- Επωνυμία
- ΑΦΜ τ.Φορέα
- Αριθμός Υποβολής
- Κατάσταση Αίτησης

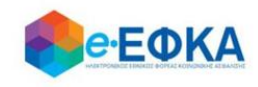

| Παραστατικά                                             |          |                |                   |                   |                 |             |        |                        |            |          |                                            |           |                  |   |  |
|---------------------------------------------------------|----------|----------------|-------------------|-------------------|-----------------|-------------|--------|------------------------|------------|----------|--------------------------------------------|-----------|------------------|---|--|
| T.IKA-ETAM                                              | Στοιχεία | τ. Φορέα       |                   |                   |                 |             |        | Στοιχεία Υποβολή       | îs         |          |                                            |           |                  |   |  |
| Τ.ΟΠΑΔ-ΤΥΔΚΥ                                            | Επωνι    | ιμία: τ.ΙΚΑ-Ε΄ | ТАМ               |                   | AΦM: 09000      | 3373        |        | Αρ. Υποβολής: -        |            |          | Κατάσταση Αίτησης: ΣΕ ΚΑΤΑΧΩΡΗΣΗ ΣΤΟΙΧΕΙΩΝ |           |                  |   |  |
| T.OAEE                                                  | Πρ       | ομηθευτέ       | ς Υγειονομικού κ  | αι Λοιπού Υλικο   | Ŭ               |             |        |                        |            |          |                                            |           |                  |   |  |
| τ.ΟΓΑ                                                   |          | A/A            | Αρ. Παραστατι     | Ημ. Έκδοσης       | Μήνας/Έτος Υποβ | Καθαρή Αξία | Ф.П.А. | Αιτούμενο Ποσό         | Εκχωρημένο | Εκδοχέας | Αρ. Σύμβα                                  | σης Εκχώρ | Ημ. Σύμβασης Εκχ |   |  |
| Τ.ΕΤΑΠ-ΜΜΕ - ΤΣΕΥΠ                                      |          | + Fia          | καταχώρηση νέου r | ιαραστατικού πατή | στε εδώ         |             |        |                        |            |          |                                            |           |                  |   |  |
| Τ.ΕΤΑΑ- ΤΟΜΕΑΣ ΥΓΕΙΑΣ<br>ΜΗΧΑΝΙΚΩΝ &<br>ΕΡΓΟΛΗΠΤΩΝ Δ.Ε. |          |                |                   |                   |                 |             |        | Δεν βρέθηκαν τιμολόγια |            |          |                                            |           |                  | ^ |  |
| Τ.ΕΤΑΑ Τ.ΤΟΜΕΑΣ ΥΓΕΙΑΣ<br>ΥΓΕΙΟΝΟΜΙΚΩΝ                  |          |                |                   |                   |                 |             |        |                        |            |          |                                            |           |                  |   |  |
| τ.ΕΤΑΑ-ΤΥΔΑ                                             |          |                |                   |                   |                 |             |        |                        |            |          |                                            |           |                  |   |  |
| τ.ΕΤΑΑ-ΤΥΔΠ                                             |          |                |                   |                   |                 |             |        |                        |            |          |                                            |           |                  |   |  |
| τ.ΕΤΑΑ-ΤΥΔΕ                                             |          |                |                   |                   |                 |             |        |                        |            |          |                                            |           |                  |   |  |
| τ.ΕΤΑΑ-ΤΥΣ                                              |          |                |                   |                   |                 |             |        |                        |            |          |                                            |           |                  |   |  |
|                                                         |          |                |                   |                   |                 |             |        |                        |            |          |                                            |           |                  |   |  |
|                                                         |          |                |                   |                   |                 |             |        |                        |            |          |                                            |           |                  |   |  |
|                                                         |          |                |                   |                   |                 |             |        |                        |            |          |                                            |           |                  |   |  |
|                                                         |          |                |                   |                   |                 |             |        |                        |            |          |                                            |           |                  |   |  |
|                                                         |          |                |                   |                   |                 |             |        |                        |            |          |                                            |           |                  |   |  |
|                                                         |          |                |                   |                   |                 | 0,00€       | 0,00 € | 0,00 €                 |            |          |                                            |           |                  |   |  |

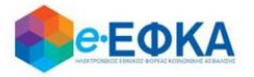

Στη συνέχεια ο χρήστης συμπληρώνει τα πεδία του παραστατικού που φαίνονται παρακάτω

- Αριθμός Παραστατικού
- Ημερομηνία Έκδοσης
- Μήνας/Ετος Υποβολής στον τ. Φορέα
- Καθαρή Αξία
- Ф.П.А.
- Αιτούμενο Ποσό

Σε περίπτωση που το παραστατικό έχει εκχωρηθεί, θα πρέπει ο χρήστης να τσεκάρει το διαθέσιμο πεδίο και στη συνέχεια να επιλέξει τον εκδοχέα από τη διαθέσιμη λίστα, καθώς και να συμπληρώσει τον αριθμό της σύμβασης εκχώρησης και την ημερομηνία αυτής. Υπενθυμίζεται ότι οι διαθέσιμοι εκδοχείς προς καταχώρηση επιλέγονται από το χρήστη στην καρτέλα του λογαριασμού του.

Ο χρήστης πατώντας «Enter» ή «Tab» στο πληκτρολόγιό του, μετακινείται στο επόμενο κελί.

Αφού συμπληρώσει τα απαραίτητα πεδία που αφορούν στο παραστατικό, το αποθηκεύει με το εικονίδιο της αποθήκευσης 🗾

Αν είναι απαραίτητο, ο χρήστης μπορεί να επεξεργαστεί οποιοδήποτε πεδίο από τα παραστατικά που έχουν προστεθεί στη λίστα επιλέγοντάς το εικονίδιο της

επεξεργασίας

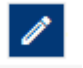

και στη συνέχεια να επιλέξει αποθήκευση

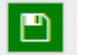

Με το κουμπί «Προσωρινή Αποθήκευση» ο χρήστης μπορεί να αποθηκεύσει όλα τα παραστατικά που έχουν προστεθεί στη λίστα.

**ΠΡΟΣΟΧΗ:** Η «Προσωρινή Αποθήκευση» αποθηκεύει μόνο τα παραστατικά που έχουν ήδη προστεθεί στη λίστα. Τα παραστατικά που είναι ακόμα σε καταχώρηση και δεν έχουν προστεθεί ΔΕΝ αποθηκεύονται.

Αν ο χρήστης θέλει να υποβάλει παραστατικό για δεύτερη κατηγορία δαπάνης, πρέπει να την έχει ήδη επιλέξει στο tab «Λογαριασμός μου», στο πεδίο «Κατηγορία Δαπάνης» και έτσι να εμφανιστεί το δεύτερο tab όπως φαίνεται στην εικόνα.

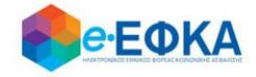

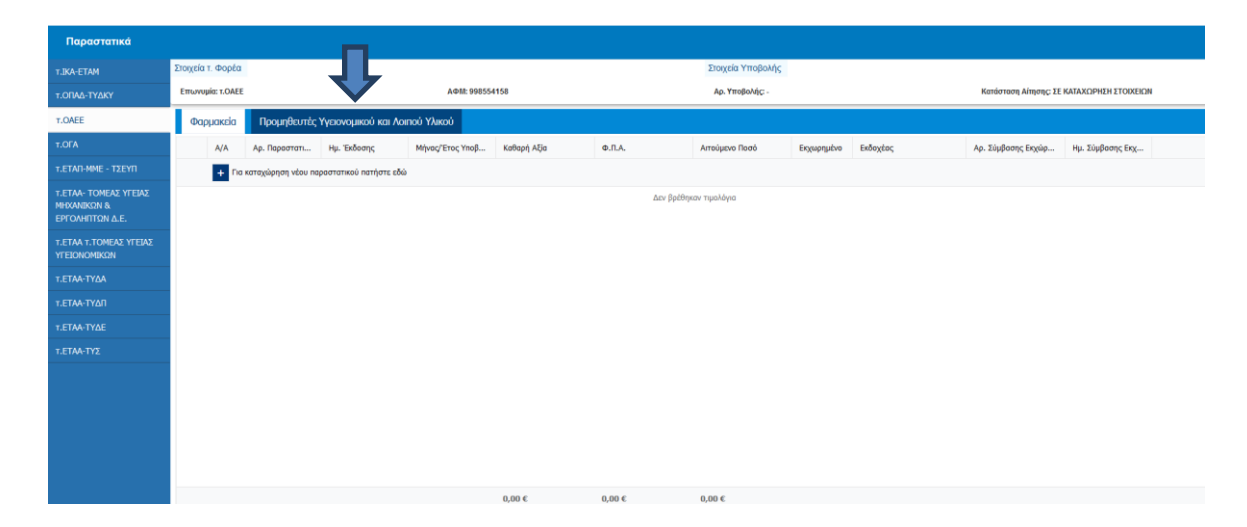

Ακολούθως προσθέτει παραστατικά με τον ίδιο τρόπο που αναφέρθηκε παραπάνω.

|              | 124<br>124<br>125       | 01/05/2006<br>01/05/2006<br>01/06/2006 | 05/2006<br>05/2006<br>06/2006 | 100,00 €<br>100,00 €<br>200,00 € | 24,00 €<br>24,00 €<br>48,00 € | 124,00 €<br>124,00 €<br>246,00 € |     |                     |                        |                             |
|--------------|-------------------------|----------------------------------------|-------------------------------|----------------------------------|-------------------------------|----------------------------------|-----|---------------------|------------------------|-----------------------------|
| 10           | 126                     | 01/07/2006                             | 07/2006                       | 200,00 €                         | 24,00 €                       | 124,00 €                         |     |                     |                        |                             |
|              |                         |                                        |                               |                                  |                               |                                  |     |                     |                        |                             |
|              |                         |                                        |                               | 1.100,00 €                       | 264,00 €                      | 1.364,00 €                       |     |                     |                        |                             |
| Περίοδοι Υπο | βολής προς έκδοση τιμοί | λογίου                                 |                               |                                  |                               |                                  |     |                     |                        |                             |
| A/A          | Ημ. Υποβολής            |                                        | Hy. Anò                       |                                  | Ημ. Έως                       | Αξίο Ιστρικών Επισκέψουν         | AŞi | ίο Ιστρικών Πρόξεων | Συνολικό Απούμενα Ποσό |                             |
|              |                         |                                        |                               |                                  | 199/au/1000                   |                                  |     |                     |                        |                             |
| 1            | 01/08/2006              |                                        | 01/08/2006                    |                                  | 10/08/2006                    |                                  |     |                     | 1.500.00 €             |                             |
| 2            | 01/09/2006              |                                        | 01/09/2006                    |                                  | 30/09/2006                    | 500,00 €                         | 500 | 0,00 €              | 1.000.00 €             |                             |
|              |                         |                                        |                               |                                  |                               | 590,00 K                         | 96  | 0,00 ¢              | 2.560,60 €             |                             |
|              |                         |                                        |                               |                                  |                               |                                  |     |                     | 2.2004/00 K            |                             |
|              |                         |                                        |                               |                                  |                               |                                  |     |                     | ſ                      | φοσωρική Αποθήκευση Υποβολή |
|              |                         |                                        |                               |                                  |                               |                                  |     |                     |                        |                             |

Όταν ο χρήστης ολοκληρώσει την προσθήκη όλων των παραστατικών **για όλες τις** κατηγορίες δαπάνης του συγκεκριμένου τ. Φορέα (και των περιόδων υποβολής προς έκδοση τιμολογίων εφόσον χρειάζεται) επιλέγει κάτω δεξιά «Υποβολή».

#### <u>ΠΡΟΣΟΧΗ</u>:

Μόνο όταν ολοκληρωθούν όλες οι καταχωρήσεις ανά τ. Φορέα θα πρέπει ο χρήστης να επιλέξει «Υποβολή». **Μετά την υποβολή της αίτησης δεν δύναται να τροποποιηθεί ή να καταχωρηθεί 2η αίτηση.** 

Στο παράθυρο που εμφανίζεται ο χρήστης θα πρέπει να προβεί σε έλεγχο των στοιχείων και στη συνέχεια να τσεκάρει την επιλογή ότι έχει διαβάσει, κατανοεί

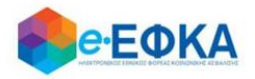

και αποδέχεται το κείμενο της υπεύθυνης δήλωσης που παρατίθεται και ακολούθως να επιλέξει «Υποβολή».

| Орютно     | analiyan Almanç                           |                                   |                                            |                      |                 |                |                                       |
|------------|-------------------------------------------|-----------------------------------|--------------------------------------------|----------------------|-----------------|----------------|---------------------------------------|
|            |                                           |                                   |                                            |                      |                 |                |                                       |
| AA         | Kamyopie Bandway Ap. Teper                | nai n. Iden                       | M(va)/Enc(majlule)( Katopi                 | 4(s 8.7.4,           | Ansiyon Pani Br | parate paratic | An Tindony bypins. He Tindony bypins. |
|            |                                           |                                   |                                            | ter fpittper nysidye |                 |                | 5                                     |
|            |                                           |                                   | 0,00-6                                     | 0,00-6               | 0,00 €          |                |                                       |
| <b>P</b> V | η Εκχευρημένο Τιμολόγιο                   |                                   |                                            |                      |                 |                |                                       |
| AlA        | Kampapia Juandwag                         | Ap. Tepemenoù                     | rp. Edury;                                 | Milea/Ens(millarit)  | Kathuri, Alja   | 0.fl.4.        | Amoùyevo Norti                        |
| 1          | Saddingship theirs; Impel                 | 3000                              | 15/95/2110                                 | 12-211.1             | 1.000,00 4      | 245,00.4       | 1240.014                              |
| 2          | Daglidingshow Universitiespel             | 40004                             | 17/05/2009                                 | 08-2009              | 2.000,00 €      | 401,00 €       | 2.480,014                             |
|            |                                           |                                   |                                            |                      | 3.005,00-6      | 726,00 K       | 3.726,80 €                            |
| □ type b   | ефіос, житочна во оноМунра та пере        | witru:                            |                                            |                      |                 |                |                                       |
| Mi enga    | e) per angori na Arribijanat ut erbenet u | au spelitizens ant scherolpcrec   | ngo, 8 Yaw BpRpev 22 Yaw N. 1299(12996, Br | (Adamp Bhi)          |                 |                |                                       |
| • de       | ν έχοι προβοί σε σεχώρηση των αποτήσουν μ | er um thurbylinus suit spills hen | ος ανωτήρω Μη Σεχουρημένα Τουολόγια προ    | (10V #10868/1.04EE   |                 |                |                                       |
|            |                                           |                                   |                                            |                      |                 |                |                                       |
|            |                                           |                                   |                                            |                      |                 |                |                                       |
|            |                                           |                                   |                                            |                      |                 |                |                                       |
|            |                                           |                                   |                                            |                      |                 |                |                                       |
|            |                                           |                                   |                                            |                      |                 |                |                                       |
|            |                                           |                                   |                                            |                      |                 |                |                                       |
|            |                                           |                                   |                                            |                      |                 |                |                                       |
|            |                                           |                                   |                                            |                      | Г               |                |                                       |
|            |                                           |                                   |                                            |                      |                 |                |                                       |
|            |                                           | and a                             |                                            |                      |                 |                |                                       |

Με την επιλογή «Υποβολή» η αίτηση μεταβαίνει σε κατάσταση «Έχει υποβληθεί» και πλέον **δεν είναι δυνατή η επεξεργασία** της από το χρήστη.

**Σημείωση:** Τονίζεται ότι πρόκειται για μια πλατφόρμα **διαδραστική** όπου, η **«Οριστική Υποβολή»** θα επέλθει μετά από τα εξής στάδια:

- τον έλεγχο τον αιτούμενων ποσών από την Υπηρεσία,
- την πρόταση των τελικών προς πληρωμή ποσών και
- την αποδοχή τους από το χρήστη,
- καθώς και τηΔήλωση i) παραίτησής του από άλλη αξίωση και ένδικα μέσα συμπεριλαμβανομένων και των τόκων υπερημερίας και ii) ότι δεν έχει προβεί σε κατάσχεση, δεν έχει εισπράξει τα αιτούμενα ποσά μέσω δικαστικής απόφασης, ούτε μέσω άλλου Φορέα (π.χ. ΕΟΠΥΥ), ούτε ότι έχει παύσει με τελεσίδικη δικαστική απόφαση η διεκδίκηση αυτών.

#### Β.4 Πώς βλέπω τις Αιτήσεις μου

Ο χρήστης επιλέγει από το μενού «Οι Αιτήσεις μου» και μεταφέρεται στην οθόνη όπου εμφανίζεται μια συγκεντρωτική κατάσταση με όλες τις αιτήσεις του ανά ταμείο.

Για κάθε αίτηση εμφανίζεται το σύνολο των μη εκχωρημένων τιμολογίων, το σύνολο των εκχωρημένων τιμολογίων και το σύνολο των περιόδων υποβολής

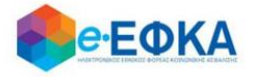

προς έκδοση τιμολογίου, καθώς και τα συνολικά αιτούμενα ποσά για κάθε κατηγορία που αναφέρθηκε. Επίσης εμφανίζεται το συνολικό αιτούμενο ποσό, η κατάσταση της αίτησης, η ημερομηνία υποβολής εφόσον αυτή έχει πραγματοποιηθεί και ο μοναδικός αριθμός αίτησης που έχει λάβει.

| 😭 Οι Αιτήσεις μου | 🖺 Οι Υποβολές μου | <b>+</b> Νέα Υποβολή | 💄 Ο Λογαριασμός μου 🝷 |
|-------------------|-------------------|----------------------|-----------------------|
|                   |                   |                      |                       |

Για να δει αναλυτικά τα στοιχεία της αίτησης που τον ενδιαφέρουν, επιλέγει το όνομα του τ. Φορέα. Με την ενέργεια αυτή, εμφανίζεται αναλυτικά το σύνολο των παραστατικών που έχουν καταχωρηθεί.

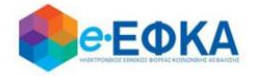

#### **Β.5 Πώς βλέπω τις Υποβολές μου**

Ο χρήστης επιλέγει από το μενού «Οι Υποβολές μου» και μεταφέρεται στην οθόνη όπου εμφανίζονται οι υποβολές των τ. Φορέων που έχουν ολοκληρωθεί (Υπενθυμίζεται μια κοινή υποβολή ανά τ. Φορέα για όλες τις κατηγορίες δαπανών).

| 希 Οι Αιτήσεις μου | 🖺 Οι Υποβολές μου | <b>+</b> Νέα Υποβολή | 💄 Ο Λογαριασμός μου 🝷 |
|-------------------|-------------------|----------------------|-----------------------|
|                   |                   |                      |                       |
|                   |                   |                      |                       |

Στο αριστερό μέρος της οθόνης υπάρχουν tabs μόνο για τους τ. Φορείς που έχει πραγματοποιηθεί υποβολή. Ο χρήστης επιλέγοντας το tab του τ. Φορέα που επιθυμεί μπορεί να δει τα πλήρη στοιχεία της αίτησης, καθώς και την ημερομηνία που υποβλήθηκε και τον μοναδικό αριθμό που έχει λάβει.

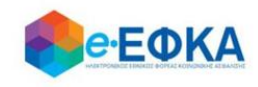

| <b>е€ФКА</b>                           |                       |                                   |                        |                                    |                                            |                       |         |                        |        |                    | 希 Οι Αιτήσεις μου | 20.  | οι Υποβολές μου                   | <b>+</b> Νέα Υ | (ποβολή     | 💄 Ο Λογαριασμός μου 👻 |      |
|----------------------------------------|-----------------------|-----------------------------------|------------------------|------------------------------------|--------------------------------------------|-----------------------|---------|------------------------|--------|--------------------|-------------------|------|-----------------------------------|----------------|-------------|-----------------------|------|
| Αιτήσεις                               |                       |                                   |                        |                                    |                                            |                       |         |                        |        |                    |                   |      |                                   |                |             |                       |      |
| T.IKA-ETAM                             | Στοιχεία τ.           | Φορέα                             |                        |                                    | Στοιχεία Υποβο                             | λής                   |         |                        |        |                    |                   |      |                                   |                |             |                       |      |
| Τ.ΕΤΑΑ Τ.ΤΟΜΕΑΣ ΥΓΕΙΑΣ<br>ΥΓΕΙΟΝΟΜΙΚΩΝ | Επωνυμία:<br>ΥΓΕΙΟΝΟΝ | : τ.ΕΤΑΑ τ.ΤΟΜΕΑΣ ΥΓΕΙΑΣ<br>ΙΙΚΩΝ | АФМ: 99                | 98146384                           | 6384 Ημερομηνία Υποβολής: 14/08/2020 16:41 |                       |         |                        |        | Αρ. Υποβολής: 600- | 51-1              |      | Κατάσταση Αίτησης: ΕΧΕΙ ΥΠΟΒΛΗΘΕΙ |                |             |                       |      |
|                                        | Еку                   | (ωρημένα Τιμολόγια                |                        |                                    |                                            |                       |         |                        |        |                    |                   |      |                                   |                |             |                       |      |
|                                        | A/A                   | Κατηγορία Δαπάνης                 | Αρ. Παραστατικού       | Ημ. Έκδοσης                        | Μήνας/Έτος Υποβολής                        | Καθαρή Αξία           |         | Ф.П.А.                 | Αιτού  | μενο Ποσό          | Εκχωρημένο        |      | Εκδοχέας                          | Αρ. Σύμβασι    | ης Εκχώρη   | Ημ. Σύμβασης Εκχώρη   |      |
|                                        | 1                     | Δαπάνες Νοσηλείας (Ιδ             | N457                   | 13/05/2006                         | 04-2009                                    | 2.000,00 €            |         | 240,00 €               | 2.240  | ),00 €             | <b>V</b>          |      | ΤΡΑΠΕΖΑ ΠΕΙΡΑΙ                    | 1254/25-04     |             | 24/04/2006            | 4.1  |
|                                        |                       |                                   |                        |                                    |                                            | 2.000,00€             |         | 240,00 €               | 2.24   | 0,00€              |                   |      |                                   |                |             |                       |      |
|                                        | Мη                    | Εκχωρημένα Τιμολόγια              | 1                      |                                    |                                            |                       |         |                        |        |                    |                   |      |                                   |                |             |                       |      |
|                                        | A/A                   | Κατηγορία Δαπάνησ                 | ;                      | Αρ. Παραστατικού                   | Ημ. Έκδοσης                                |                       | Μήνα    | ας/Έτος Υποβολής       |        | Καθαρή Αξία        |                   | Ф.П. | .A.                               |                | Αιτούμενο Π | οσό                   |      |
|                                        | 1                     | Δαπάνες Νοσηλείας                 | (Ιδιωτικές Κλινικέ     | N456                               | 13/05/2006                                 |                       | 04-20   | 009                    |        | 2.000,00 €         |                   | 240, | 00 €                              |                | 2.240,00€   |                       | 4. p |
|                                        |                       |                                   |                        |                                    |                                            |                       |         |                        |        | 2.000,00€          |                   | 240  | ,00€                              |                | 2.240,00€   |                       |      |
|                                        | 🗹 Έχω δια             | βάσει, κατανοώ και αποδέχο        | ομαι τα παρακάτω:      |                                    |                                            |                       |         |                        |        |                    |                   |      |                                   |                |             |                       |      |
|                                        | Με ατομική            | μου ευθύνη και γνωρίζοντας τι     | ις κυρώσεις, που προβ/ | λέπονται από τις διατάξεις της παρ | . 6 του άρθρου 22 του Ν. 1599              | 9/1986, δηλώνω ότι:   |         |                        |        |                    |                   |      |                                   |                |             |                       |      |
|                                        | • ∆ev :               | έχω προβεί σε εκχώρηση των ο      | απαιτήσεων μου που εμ  | ιπεριέχονται στην αίτησή μου ως α  | ανωτέρω Μη Εκχωρημένα Τιμο                 | λόγια προς τον e-ΕΦΚΑ | /t.etaa | Τ.ΤΟΜΕΑΣ ΥΓΕΙΑΣ ΥΓΕΙΟΝ | ομικών |                    |                   |      |                                   |                |             |                       |      |

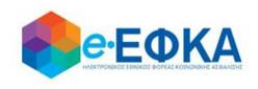

#### **Β.6 Αποστολή Παρατηρήσεων**

Ο χρήστης επιλέγει από το μενού «Επικοινωνία» και μεταβαίνει σε νέα οθόνη όπου μπορεί να αποστείλει παρατηρήσεις και ερωτήσεις σχετικά με την πλατφόρμα Διαχείρισης Αιτημάτων Παρόχων Ληξιπρόθεσμων Υγείας. Συμπληρώνει το κείμενο που επιθυμεί και επιλέγει «Αποστολή».

| е€ФКА             |                      |       | 🛠 Οι Αιτήσεις μου      | 🖺 Οι Υποβολές μου | Η Νέα Υποβολή | Επικοινωνία | 💄 Ο Λογαριασμός μου 👻 |
|-------------------|----------------------|-------|------------------------|-------------------|---------------|-------------|-----------------------|
|                   |                      |       |                        |                   |               |             |                       |
| Επικοινωνία       |                      |       |                        |                   |               |             |                       |
|                   | Επώνυμο              | ***** | Κινητό                 | ****              |               |             |                       |
|                   | Όνομα                | ***** | Email                  | *****             |               |             |                       |
|                   |                      |       | Τηλέφωνο Επικοινωνίας: | ****              |               |             |                       |
|                   |                      |       |                        |                   |               |             |                       |
| Η γνωμη σας ειναι | στιμαντική για εμαζί |       |                        |                   |               |             |                       |
| * *               |                      |       |                        |                   |               |             |                       |
| Κείμενο Μηνύματος |                      |       |                        |                   |               |             |                       |
|                   |                      |       |                        |                   |               |             |                       |
|                   |                      |       |                        |                   |               |             |                       |
|                   |                      |       |                        |                   |               |             |                       |

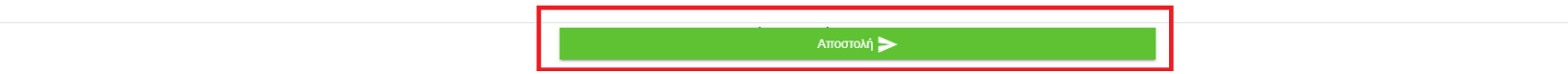

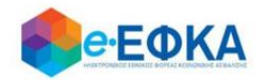